## ■2024 年度 第 | 回・第 2 回臨床研究セミナー 当日参加の申込について

本マニュアルは、当日の Zoom リアルタイム開催に参加される場合の申込方法となります。 お申し込みの前に、本マニュアルを十分にご確認の上、申込手順にお進みください。

参加前に、下記の 2023 年度 第 | 回臨床研究セミナー 期間限定再配信を LMS にて受講・復習すること を推奨いたします。 「臨床現場の未解決な問題・疑問解決をテーマに臨床研究を行う実際 ~テーマの発見、背景調査、文献検索、研究計画の立案を中心に~」(90分) 講師:佐藤 淳也 先生(湘南医療大学薬学部薬物治療学研究室 教授) 「JADER 研究の事始」(90分) 講師:細谷 龍一郎 先生(湘南医療大学薬学部臨床薬剤学研究室 講師) 「母集団薬物動態(PPK)解析入門」(90分) 講師:青山 隆彦 先生(日本大学薬学部臨床薬物動態学研究室 准教授) 配信期間:2024 年 6 月 24 日(月) ~ 2025 年 6 月 30 日(月)

1)参加申込について

①LMS にログインしてください。

ID・パスワードが不明な方は <u>ID/パスワードを忘れてしまった方はこちら</u>よりご確認ください。 但し、新入会の方は、入会月の翌月 I5 日までに ID とパスワードをメールでお送りします。

非会員の方で受講を希望されます場合は、メール件名「2024 年度 第 | 回・第 2 回臨床研究セミナー参 加希望(非会員)」、メール本文に「氏名・フリガナ・ご所属先・連絡先住所・電話番号」を記載の上、 下記事務局までメールにてご連絡ください。

> 日本緩和医療薬学会 LMS 事務局 サポートリンク合同会社 Email:info@sprt-link.jp

②「2024 年度臨床研究セミナー(当日開催参加)」をクリック、更に同タイトルをクリックしてください。
※第1回・第2回両方の申込です。個別の申込はありません。

| 臨床研究セミナー(当日開催参加) |                |   |
|------------------|----------------|---|
| 臨床研究セミナー(当日開催参加) |                |   |
| eフーニング チェックシート   | 全て 必須 任意 集合 推奨 |   |
| 臨床研究セミナー(当日開催参加) |                | : |

③「2024 年度 第 | 回・第 2 回 臨床研究セミナー 当日開催参加申込」→「Web セミナー」をクリックし てください。

| 臨床研究セミナー(当日開催参加)                      |                                                                                             |
|---------------------------------------|---------------------------------------------------------------------------------------------|
| <ul> <li>臨床研究セミナー 当日開催参加申込</li> </ul> |                                                                                             |
| 臨床研究セミナー当日開催参加申込                      | <ul> <li>♥ Webセミナー</li> <li>★申込</li></ul>                                                   |
|                                       | 申込期間中       ●●●●/●/●~●●●●         講師       ○○       ○●       ●●       □□       、■■       ■■ |

④決済方法を選択し「申込」→「OK」をクリックしてください。 ■クレジットカード決済の場合

GMOの決済画面に移行しますので決済手続きをお願い いたします。決済完了後、入金確認完了メールが届きますので ご確認ください。

■銀行振込の場合

振込案内メールが届きますのでお振込みをお願いいたします。 お振込み後、3営業日以内に入金確認完了メールが届きますので ご確認ください。

■領収書について

決済完了後または入金確認完了後、 「2024 年度臨床研究セミナー(当日開催参加)」 →同タイトルをクリックし、右上の「領収書」ボタン より発行ください。

| 8                                                                                                    | 申込                         | ζ |
|----------------------------------------------------------------------------------------------------|----------------------------|---|
| 実施日時                                                                                                    | 2000/01/01~2999/12/31      |   |
| 申込期間                                                                                                    | 2000/01/01~2999/12/31      |   |
| 申込人数                                                                                                    | 0人 (定員:人)                  |   |
| 講師                                                                                                    |                            |   |
| 塭所                                                                                                    | LMS<br>日本緩和医療薬学会LMS        |   |
| 持ち物                                                                                                    |                            |   |
| 費用 (税込)                                                                                                    | 4000 円                     |   |
| 決済方法 必須                                                                                                    | ○クレジットカード決済 ○銀行振込          |   |
| 事前課題                                                                                                    |                            |   |
| URL                                                                                                    | https://jpps.study.jp/rpv/ |   |
| 申込を希望される場合、「申込」ボタンをクリックしてください。<br>クレジットカード決墜を選択した場合、<br>「申込」ボタンクリックでクレジットカード決墜専用画面に移動します。<br>決売下ではる「サイトに戻る」ボタンをクリックしてください。<br>環入を途中でやめる場合、移動大の画面からはブラウザの戻るボタンで戻らず、<br>「サイトに戻る」さしくは「戻る」で去見つください。 |                            |   |
| 閉じる 申込                                                                                                    |                            |   |

|                                         |                    | ¥ 領収書 |
|-----------------------------------------|--------------------|-------|
| 0                                       | 受講申込(申込期限:11/22まで) |       |
| (1) (1) (1) (1) (1) (1) (1) (1) (1) (1) | 电达                 |       |

⑤Zoom の URL などは開催前にメールをお送りいたしますので、万が一、メールが届かない場合は事務局 までお問い合わせください。

> 日本緩和医療薬学会 LMS 事務局 サポートリンク合同会社 Email:info@sprt-link.jp

## 2) キーワード提出について

①セミナー中にキーワードを提示いたします。セミナー終了後、当日中に必ずご提出ください。
 LMSにログインし、第 | 回は「2024 年度 臨床研究セミナー(当日開催参加)」を第2回は「2024 年度
 第2回 臨床研究セミナー(当日開催参加)」をクリック、更に同タイトルをクリックし、「キーワード提出」→「受講開始」をクリックしてください。

| ▶ 臨床研究セミナー 当日開催参加申込 |                          |   |
|---------------------|--------------------------|---|
| 脇床研究セミナー 当日開催参加申込   | トレージード提出                 | × |
| ▶ キーワード提出(開催日当日中)   | ● 受講開始                   |   |
| ● キーワード提出 (●/●中)    |                          |   |
|                     | ■ 受講回数制限 1回(現在までの受講回数0回) |   |

②キーワードを入力し、右下の「確認」→「回答」→「終了」とクリックしてください。

| Q.1 必須        |                        |
|---------------|------------------------|
| セミナー中に表示された   | キーワードを入力してください。 (100点) |
|               |                        |
| 4000文字以内で入力して | ください。                  |
|               |                        |

後日、事務局にて確認を行い、LMS にて単位を付与いたします。未提出やキーワード間違いの場合、 単位は付与されませんのでご注意ください。単位はホーム画面右の「研修履歴」よりご確認くださ い。(研修履歴の確認方法は「受講履歴管理マニュアル」をご参照ください。)

但し、非会員の方は「研修履歴」メニューは表示されませんので、受講された証明が必要な場合は、 ホーム画面のコース名の右「:」→「修了証」ボタンをクリックすると、「受講証明書」を発行する ことができます。

※会員の方はLMSで単位が付与されますので「受講証明書」の発行は不要です。

■不明点などございましたら、下記事務局までメールにてお問い合わせください。

日本緩和医療薬学会 LMS 事務局 サポートリンク合同会社 Email:info@sprt-link.jp